## Log ind på / Installer Office 365 på din computer

**Denne vejledning** beskriver hvordan man 1) logger ind på Office 365 online, 2) samt installerer Office 365 på sin computer.

Du kan installere og bruge Office 365 på op til 5 enheder, så længe du er ansat eller elev på skolen.

## 1. Log på Office 365 på computeren

## Sådan logger du ind på Office 365 online:

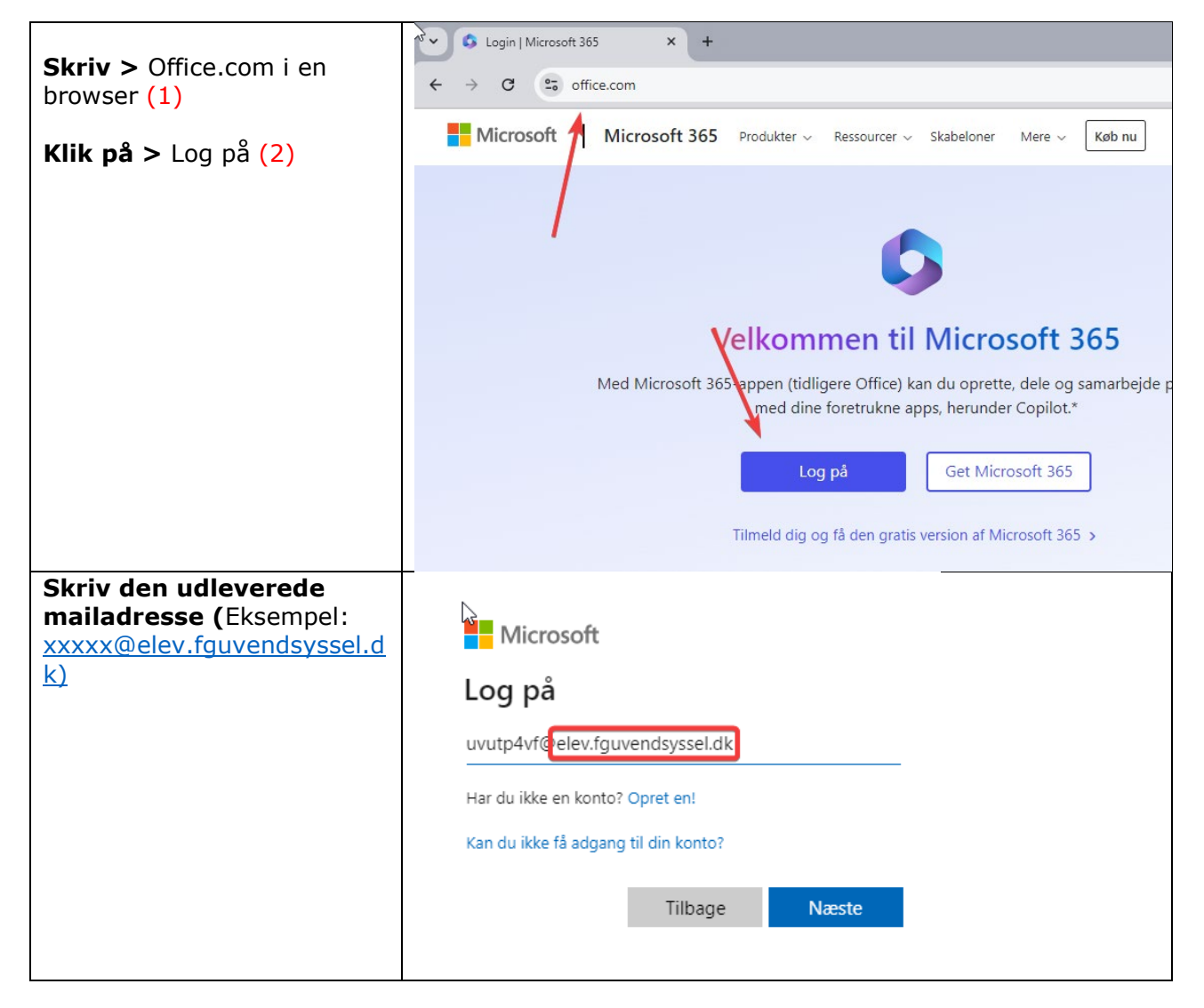

| Indtast den udleverede kode: xxxxxx                                                                      | Microsoft                                         |
|----------------------------------------------------------------------------------------------------|---------------------------------------------------|
|                                                                                                    | $\leftarrow$ uvutp4vf@elev.fguvendsyssel.dk       |
|                                                                                                    | Indtast adgangskode                               |
|                                                                                                    |                                                   |
|                                                                                                    |                                                   |
|                                                                                                    | Jeg har glemt min adgangskode                     |
|                                                                                                    | Log på                                            |
|                                                                                                    |                                                   |
| Efterfølgende vil du<br>første gang blive bedt om<br>følgende:                                           | Indtast din kode: (nuværende kode)                |
|                                                                                                    | Indtast ny kode: xxxxxxxx                         |
|                                                                                                    | Bekræft din ny kode: xxxxxxxx                     |
|                                                                                                    |                                                   |
|                                                                                                    |                                                   |
| Efterfølgende vil du blive                                                                               | Microsoft                                         |
| bedt om at tilføje                                                                                       | MICCOSOTE                                         |
| kan nulstille din konto, hvis                                                                            |                                                   |
| det bliver nødvendigt.<br>Tilføj din mobil og vælg om<br>du vil have besked over sms<br>eller ringes op. | undgå at miste adgangen til din konto!            |
|                                                                                                    | Bekræft dit telefonnummer (godkendelse) nedenfor. |
| Du or pu foordig mod                                                                                     | Telefonnummer (godkendelse)                       |
| opsætningen af din Office                                                                                | Danmark (+45)                                     |
| 365 konto, og kan bruge programmerne.                                                                    | 2 Angiv dit telefonnummer (godkendelse)           |
|                                                                                                    | send mig en sms ring-mig op                       |
|                                                                                                    |                                                   |
|                                                                                                    | tilbage                                           |
|                                                                                                    |                                                   |
|                                                                                                    |                                                   |

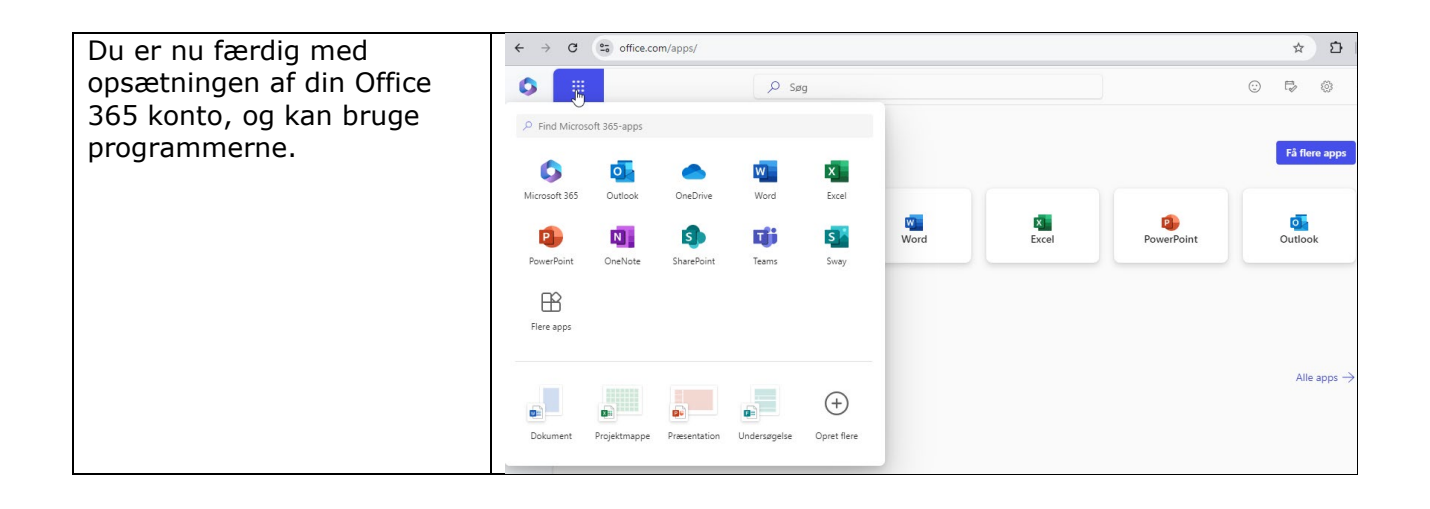

## 2. Installation af Office 365 på computer

Hvis du ikke ønsker at bruge Office 365 online, kan du i stedet vælge at installere Office 365 som apps på din computer.

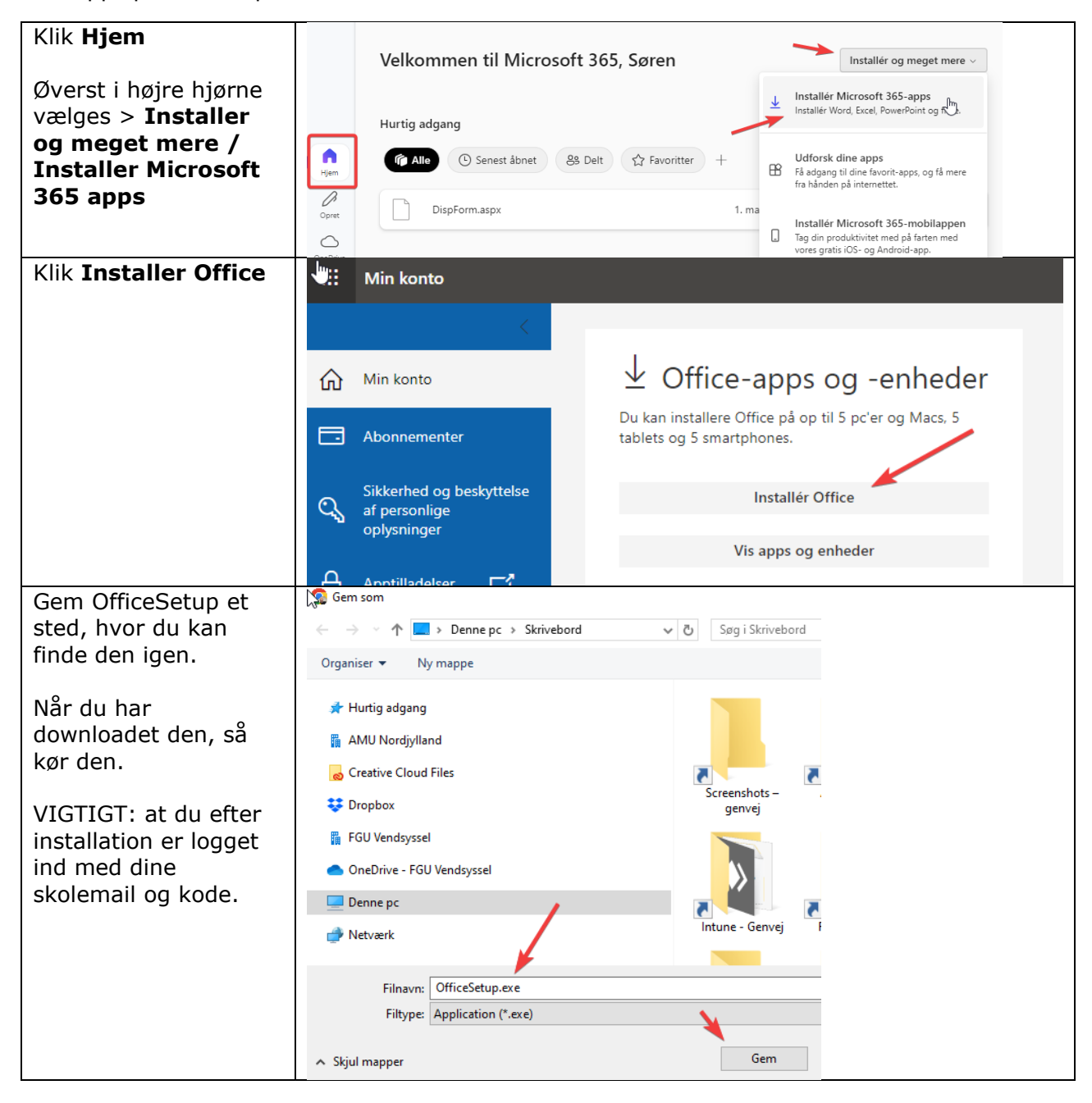